## Call up tools can be found in the My Team menu here

| ⊁ Most Visited 💊 Gett                                       | ing Started 574 Ref Centre : Webinars 574 Ref Centre : Referee H ④ AIMS                                                                                                    | My Tickets - Active - E BR E2E - Ref Centre logo BR E2E Soccer                                                                            | >> 🗅 Other |
|-------------------------------------------------------------|----------------------------------------------------------------------------------------------------|----------------------------------------------------------------------------------------------------|------------|
|                                                             | Provincia           Soccer           Home         About         My Team                                                                                                    | al Indoor<br>League                                                                                                    |            |
| Next Game<br>Statistics                                     | Warning                                                                                                    |                                                                                                    |            |
| Results<br>Schedule<br>Roster<br>Scoring Pie<br>Change Team | Please note that this tool does not check if the players you<br>It is your responsibility to check the published rules of Ont<br>be called up to your team<br>To call up a player you must first create a call up list for you | have selected are eligible for a call up<br>ario Soccer and the PISL to ensure that the players you have selected are eligible<br>r team. | e to       |
| My Details<br>Help<br>Team Notices                          | Select from other PISL players from your club:                                                                                                    | Or enter players from another league:                                                                                                    |            |
| Player Availabilit<br>Contact Coach<br>Email Team           | y                                                                                                    | Last name<br>Registration #                                                                                                    |            |
| Coach Options                                               |                                                                                                    | yyyy-MM-dd<br>〇 District League 〇 House League                                                                                            |            |
| Game Sheets<br>Game Report<br>Post Notice                   | ]                                                                                                    | Add Player                                                                                                    |            |
| Blank Gamesher<br>Delete Player<br>Modify Scorer            | t<br>Your call up list                                                                                                    |                                                                                                    | 2          |
| Modify Shutout<br>Add to Squad<br>Modify Squad              | Player Reg # DOB<br>No records to display.                                                                                                    | League TeamName                                                                                                    |            |
| Change Uniform<br>Suspensions<br>Nam Privacy                |                                                                                                    |                                                                                                    |            |
| Tea Password<br>Call Ups                                    |                                                                                                    |                                                                                                    |            |
| Call Up List<br>Game Call Ups                               | Tuaru                                                                                                    |                                                                                                    |            |

First you must create your call up list by selecting the 'Call Up List' tool

On this tool you create your master list of call up players

You have two options

 Call up players from a team from \_\_\_\_\_ your club who are also playing in the PISL

or

2. If your call up players are not on another PISL team then type them in here

| 🗢 Provincial Indo                                                               | r Soccer League X +                                                                                                    |                                                                                 | - 🗆 ×               |
|---------------------------------------------------------------------------------|----------------------------------------------------------------------------------------------------|---------------------------------------------------------------------------------|---------------------|
| - → C                                                                           | O A https://pisl.e2esoccer.com/MyTeam_CallUpList.aspx                                                                                                    | ☆ ♡                                                                             | ⊻ III\ 🗊 👯 ≡        |
| Most Visited 💊 Getti                                                            | ng Started 🛛 🕫 Ref Centre : Webinars 🗗 Ref Centre : Referee H 🕀 AIMS 📓 My Tickets - Acti                                                                                                    | ive - E 🗗 🕫 E2E - Ref Centre logo 🗗 🕫 E2E Soccer                                | ≫ 🗅 Other Bookmarks |
|                                                                                 | Provincial Indoo<br>Soccer League                                                                                                    | D <b>P</b>                                                                      |                     |
| Next Game<br>Statistics<br>Results<br>Schedule<br>Roster<br>Scoring Pie         | Warning<br>Please note that this tool does not check if the players you have selected are eli<br>It is your responsibility to check the published rules of Ontario Soccer and the P<br>be called up to your team | igible for a call up<br>ISL to ensure that the players you have selected are el | ligible to          |
| Change Team<br>My Details<br>Help<br>Team Notices                               | To call up a player you must first create a call up list for your team. Select from other PISL players from your club:                                                                                           | r enter players from another league:                                            |                     |
| Contact Player<br>Player Availability<br>Contact Coach<br>Email Team            | Select a club player                                                                                                    | First nameast name                                                              |                     |
| Coach Options<br>Help<br>Game Sheets                                            |                                                                                                    | WWW-dd                                                                          |                     |
| Game Report<br>Post Notice<br>Modify Notice<br>Black Gameshee                   | Add Player                                                                                                    |                                                                                 |                     |
| Delete Black<br>Modify Scorer<br>Modify Shutout<br>Add to Squad<br>Modify Squad | Your call up list<br>Player Reg # DOB League<br>No records to display.                                                                                                    | TeamName                                                                        |                     |
| Shirt Numbers<br>Change Uniform<br>Suspensions<br>Team Privacy<br>Team Password |                                                                                                    |                                                                                 |                     |
| Call Ups<br>Call Up List<br>Game Call Ups                                       |                                                                                                    |                                                                                 |                     |
| © 2021, PISL   pr                                                               | vacy                                                                                                    |                                                                                 |                     |

Click the Add Player button to add a call up player to your list

| → C                                                                                                    | A https://pisl.e2esoccer.com/MyTeam_CallUpli                                                                   | st.aspx                                     | 52                                    | v                         |
|----------------------------------------------------------------------------------------------------|----------------------------------------------------------------------------------------------------|---------------------------------------------|---------------------------------------|---------------------------|
|                                                                                                    |                                                                                                    | eeesba                                      | ~                                     |                           |
| Most Visited 🛛 🍚 Getting                                                                                                    | g Started 🗗 Ref Centre : Webinars 🗗 Ref Centre : Referee H                                                     | AIMS My Tickets - Active - E                | 🕫 E2E - Ref Centre logo 🛛 🗗 E2E       | Soccer 📎 🗋 Other Boo      |
|                                                                                                    | Drow                                                                                                    | incial Indeer                               | AN VIE                                |                           |
|                                                                                                    | Vort                                                                                                    |                                             |                                       | And a state of the second |
|                                                                                                    |                                                                                                    | cor Looguo                                  | Un-Illa -                             | T AND AND T               |
|                                                                                                    |                                                                                                    | cer League                                  |                                       | ALCO MUSED UN             |
| THE SECOND FOR                                                                                                    | water in the second second second second second second second second second second second second second second | A STATE OF THE OWNER                        | State Manual Constants                | A MARINE STATES           |
| CAN STREET                                                                                                    |                                                                                                    |                                             |                                       | AND A CHARLES             |
| A REAL PROVIDENCE OF THE REAL PROVIDENCE OF THE REAL PROVIDENCE OF T | Home About My                                                                                                  | Team Games Contact                          |                                       |                           |
|                                                                                                    |                                                                                                    |                                             |                                       | 1.2                       |
| Next Game                                                                                                    |                                                                                                    |                                             |                                       |                           |
| Statistics                                                                                                    | Warning                                                                                                    |                                             |                                       | 100                       |
| Results                                                                                                    | Please note that this tool does not check if the p                                                             | layers you have selected are eligible for a | call up                               | 1.000                     |
| Schedule                                                                                                    | It is your responsibility to check the published ru                                                            | iles of Ontario Soccer and the PISI to ens  | ure that the players you have self    | ected are eligible to     |
| Roster                                                                                                    | be called up to your team                                                                                      | inte el cinario occer ana ine i loc lo ella | are that the players you have self    |                           |
| Scoring Pie                                                                                                    | To call up a player you must first create a call up                                                            | list for your team                          |                                       | - Borner                  |
| Change Team                                                                                                    | ro can up a prayer you must inst create a call up                                                              | notion your team.                           |                                       |                           |
| My Details                                                                                                    | Colort from other DIOL planars from units to                                                                   | Oraclassia                                  | vore from another leasure             |                           |
| Help                                                                                                    | Select from other PISE players from your club:                                                                 | Or enter pla                                | vers irorn another league!            | 144                       |
| Contact Disust                                                                                                    | Select a club player                                                                                           | Jimi                                        |                                       |                           |
| Player Availability                                                                                                    |                                                                                                    |                                             |                                       |                           |
| Contact Coach                                                                                                    |                                                                                                    | Hendrix                                     |                                       |                           |
| Email Team                                                                                                    |                                                                                                    | SEOS1819                                    | i i i i i i i i i i i i i i i i i i i |                           |
|                                                                                                    |                                                                                                    |                                             |                                       |                           |
| Coach Options                                                                                                    |                                                                                                    | 2003-06-19                                  |                                       |                           |
| Help                                                                                                    |                                                                                                    | O Distric                                   | t League 💿 House League               | 100                       |
| Game Sheets                                                                                                    |                                                                                                    |                                             |                                       |                           |
| Game Report                                                                                                    |                                                                                                    | Add Player                                  |                                       |                           |
| Post Notice                                                                                                    |                                                                                                    | , autrajor                                  |                                       |                           |
| Modify Notice                                                                                                    |                                                                                                    |                                             |                                       |                           |
| Blank Gamesheet                                                                                                    |                                                                                                    |                                             |                                       | 100                       |
| Delete Player                                                                                                    | Your call up list                                                                                              |                                             |                                       |                           |
| Modify Scorer                                                                                                    | Disuas Bas à                                                                                                   | DOR Lasaus                                  | TeamNama                              |                           |
| Modity Shutout                                                                                                    | Naver Keg #                                                                                                    | League                                      | teamivame                             |                           |
| Add to Squad                                                                                                    | no records to display.                                                                                         |                                             |                                       |                           |
| Shirt Numbers                                                                                                    |                                                                                                    |                                             |                                       |                           |
| Change Uniform                                                                                                    |                                                                                                    |                                             |                                       |                           |
| Suspensions                                                                                                    |                                                                                                    |                                             |                                       |                           |
| Team Privacy                                                                                                    |                                                                                                    |                                             |                                       |                           |
| Team Password                                                                                                    |                                                                                                    |                                             |                                       |                           |
| Mar .                                                                                                    |                                                                                                    |                                             |                                       |                           |
| Call Ups                                                                                                    |                                                                                                    |                                             |                                       | · Jelan                   |
| Call Up List                                                                                                    |                                                                                                    |                                             |                                       |                           |
| Call up List                                                                                                    |                                                                                                    |                                             |                                       |                           |
| Game Call Ups                                                                                                    |                                                                                                    |                                             |                                       |                           |

The players on your list will appear here

You can add players at any time

| Visited O Getting Started                                                                             | https://pisl.e2esocce                                                                                                    | r.com/MyTeam_CallU<br>E Ref Centre : Referee H                                                                              | lpList.aspx?Added=1<br>I ⊕ AIMS 🛛 My Ti                                                                       | ckets - Active - E <b>15-1</b> E2E                                         | 값<br>- Ref Centre logo <b>타로</b> E2 | E Soccer            | \ □<br>≫ ⊡ oti<br>5⁄₽ |
|----------------------------------------------------------------------------------------------------|----------------------------------------------------------------------------------------------------|----------------------------------------------------------------------------------------------------|----------------------------------------------------------------------------------------------------|----------------------------------------------------------------------------|-------------------------------------|---------------------|-----------------------|
|                                                                                                    | SL                                                                                                    | Pro<br>Sc                                                                                                    | vincial Ir<br>occer Lea                                                                                       | ndoor<br>gue                                                               |                                     |                     | OCCER                 |
| Next Game<br>Statistics<br>Results<br>Schedule<br>Roster<br>Scoring Pie<br>Change Team<br>My Details  | Hor<br>The player has beer<br>Warning<br>Please note that this<br>It is your responsibil<br>be called up to your 1<br>To call up a player yo | ne About<br>added to your call up<br>tool does not check if t<br>ty to check the publish<br>eam<br>u must first create a ca | My Team Games<br>list<br>he players you have select<br>ed rules of Ontario Soccer<br>II un list for your team | Contact<br>cted are eligible for a call up<br>r and the PISL to ensure tha | t the players you have se           | lected are eligible | 9 to                  |
| Help<br>Team Notices<br>Contact Player<br>Player Availability<br>Contact Coach<br>Email Team          | Select from other Pi                                                                                                    | SL players from your cl                                                                                                    | Jb:                                                                                                    | Or enter players fro<br>First name<br>Last name                            | m another league:                   |                     |                       |
| Coax Options<br>Heip<br>Game Sheets<br>Game Report<br>Post Notice<br>Modify Notice<br>Blank Gamesheet |                                                                                                    |                                                                                                    | Ad                                                                                                    | Registration #                                                             | 🔠<br>ie 🔿 House League              |                     |                       |
| Delete Player<br>Modify Scorer<br>Modify Shutout                                                      | Your call up list                                                                                                    |                                                                                                    |                                                                                                    |                                                                            |                                     |                     |                       |
|                                                                                                    | Player                                                                                                    | Reg #                                                                                                    | DOB<br>2003-09-12                                                                                             | League<br>House League                                                     | TeamName                            | Delete              |                       |

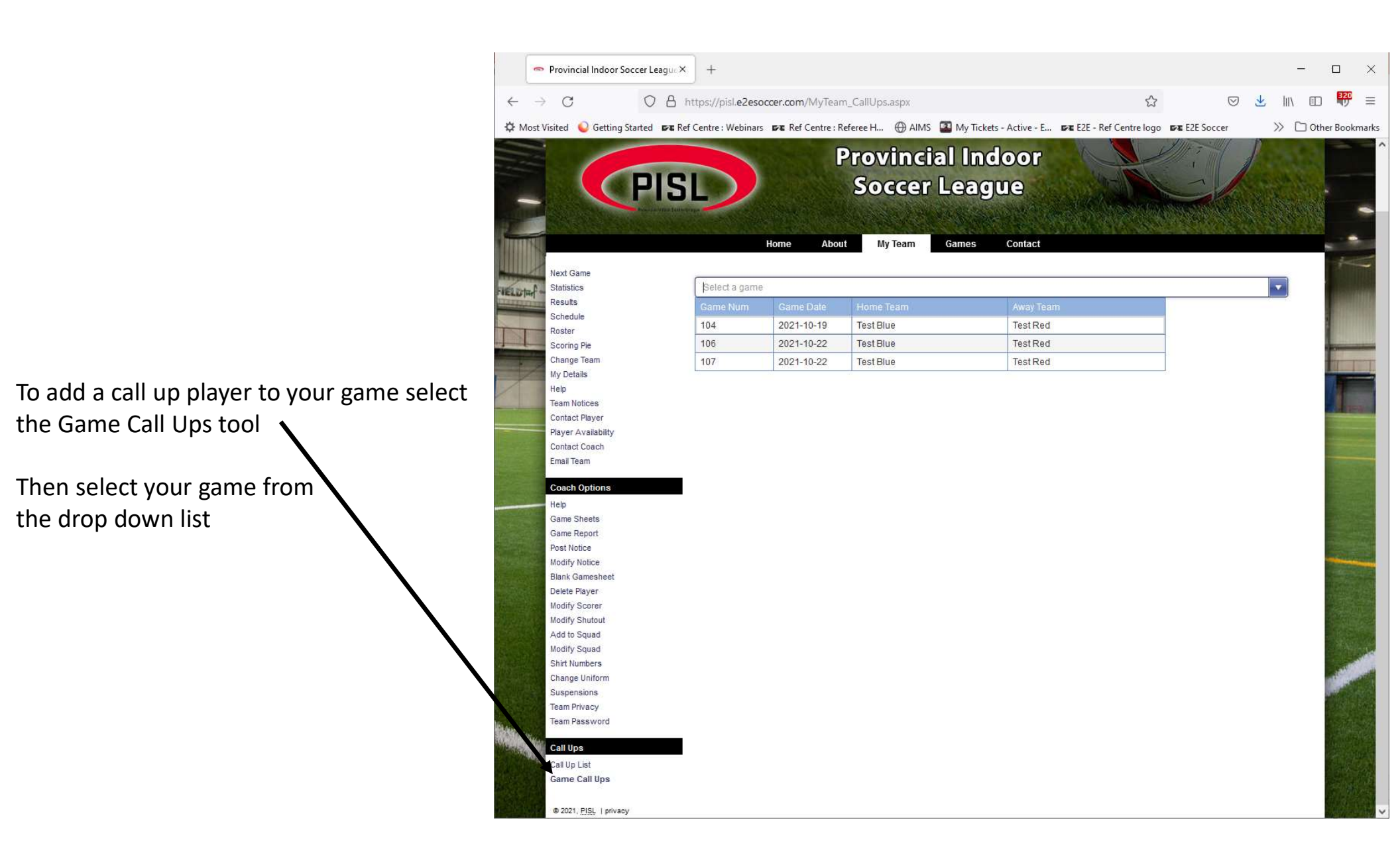

Your Call Up List will appear

Check off which players you want to use in This game.

Then click the 'Update Players' button.

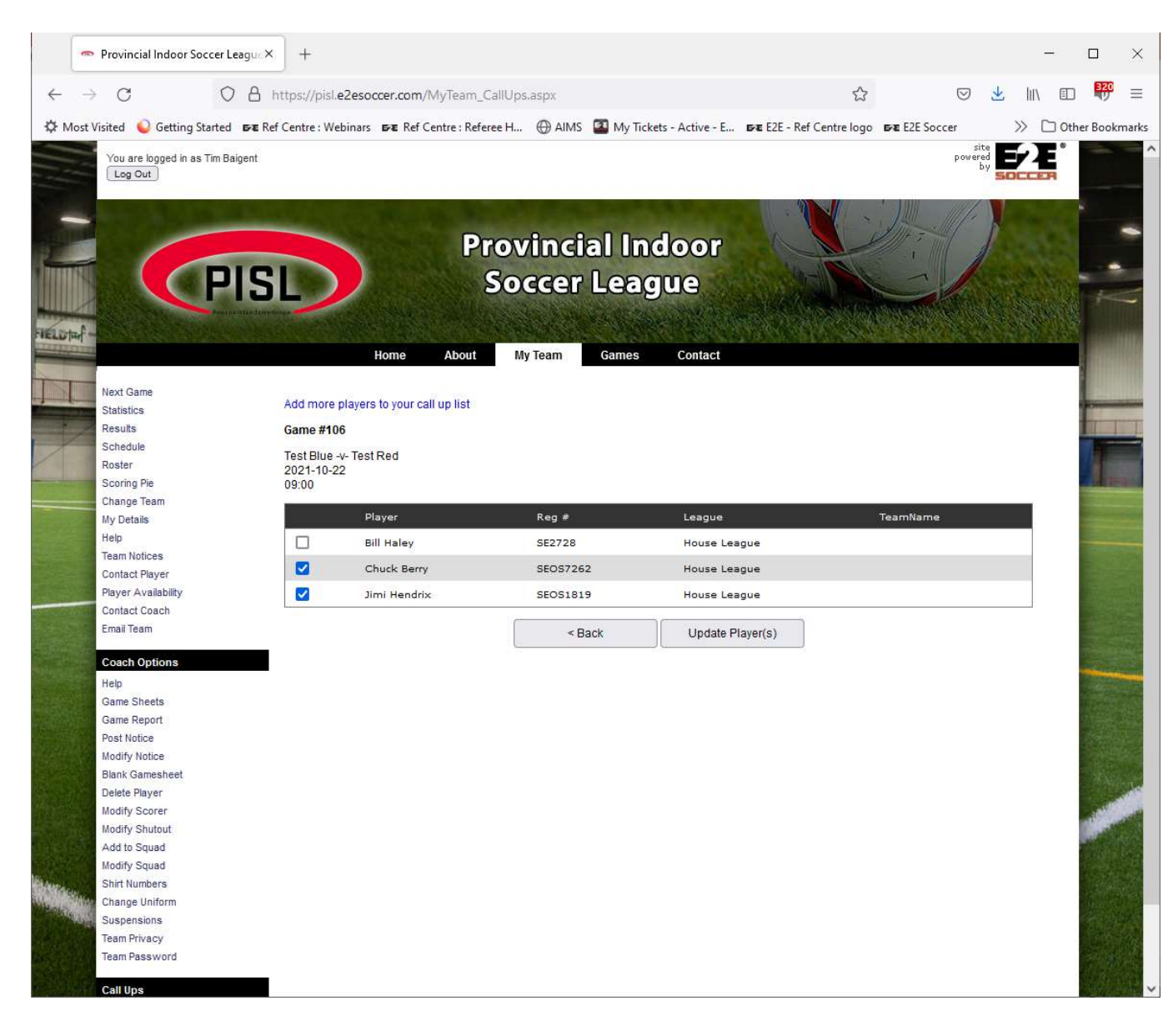

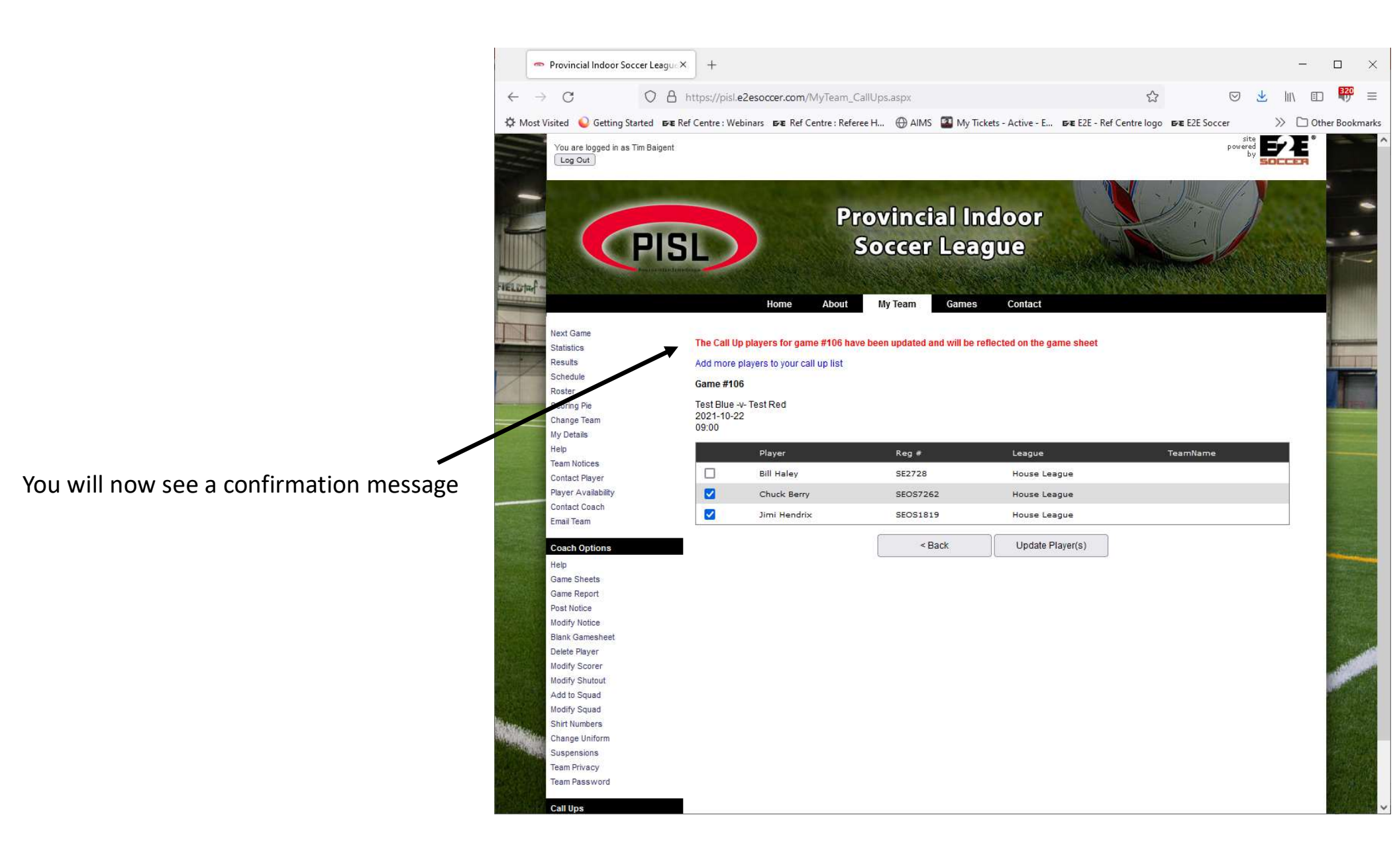

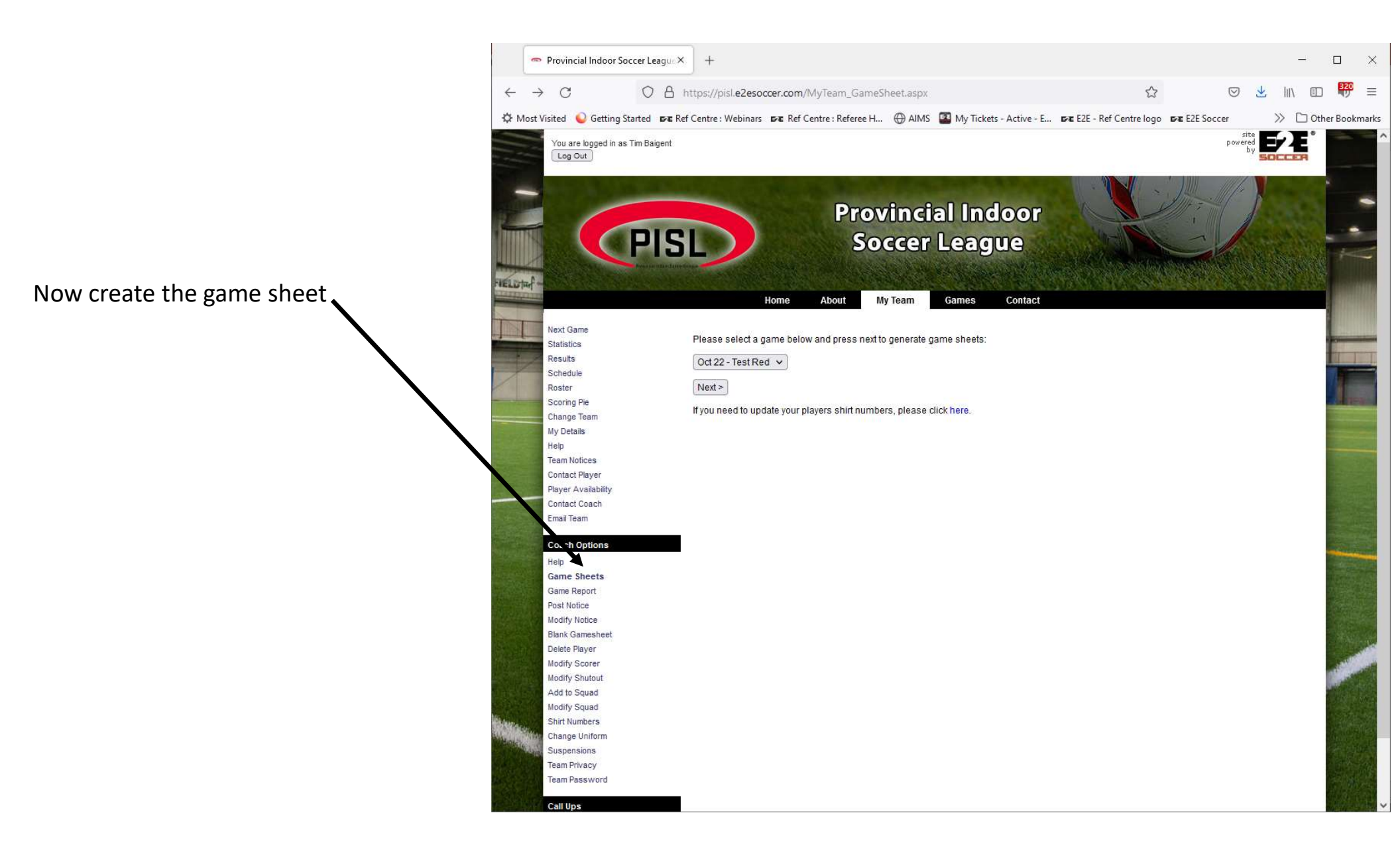

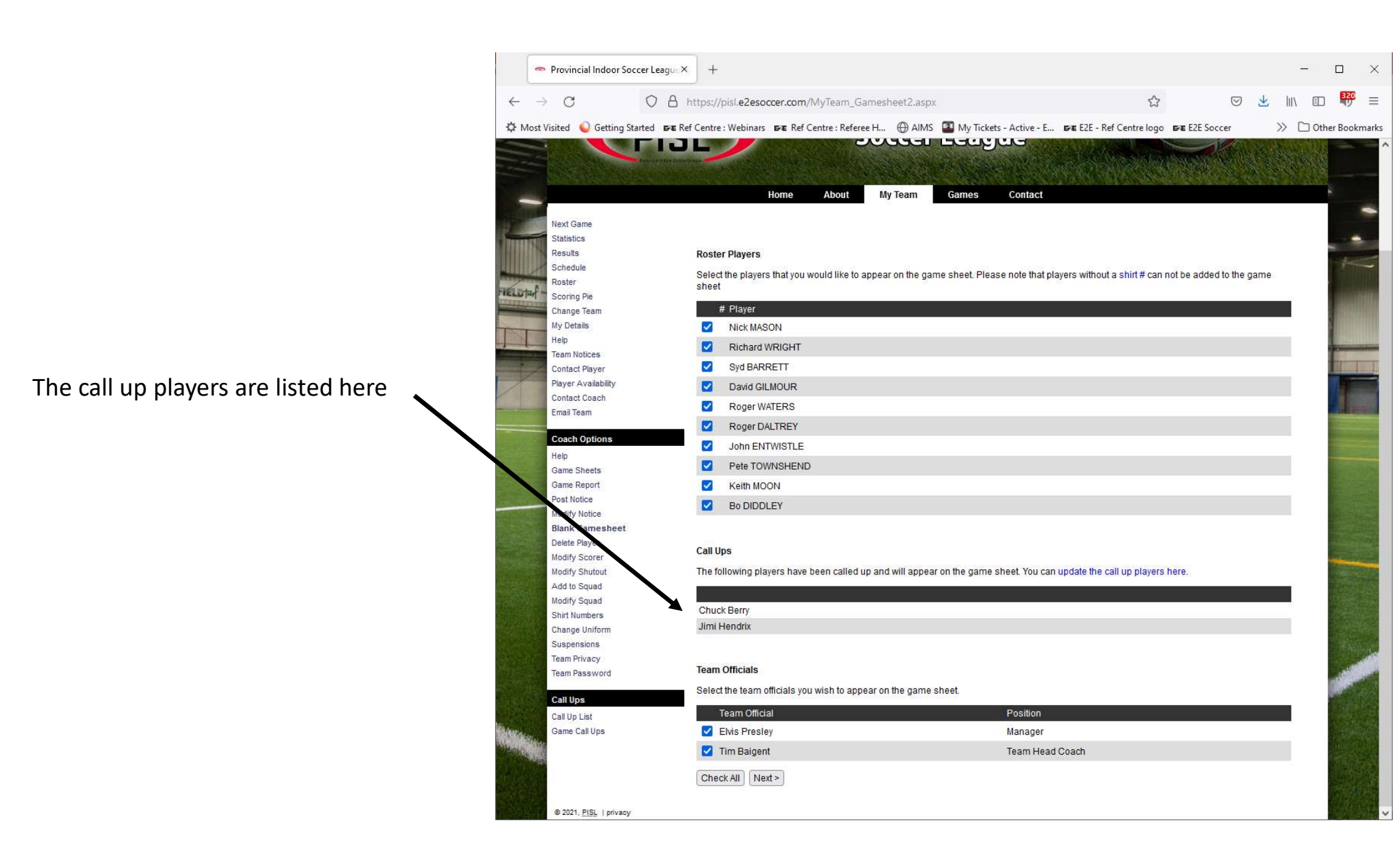

|                                              | 🗢 Provi                                                                                                    | ncial Indoor Soccer League X                            | 🗢 Game Sheet                                                                                                    | × +                                  |                            |                              |                                                                                                    | - 🗆 ×                                                                                                 |   |
|----------------------------------------------|----------------------------------------------------------------------------------------------------|---------------------------------------------------------|----------------------------------------------------------------------------------------------------|--------------------------------------|----------------------------|------------------------------|----------------------------------------------------------------------------------------------------|----------------------------------------------------------------------------------------------------|---|
|                                              | $\leftrightarrow \rightarrow c$                                                                                                    | 5 0 A h                                                 | ttps://pisl.e2esoccer.com                                                                                                    | n/MyTeam_Gamesheet                   | _Print.aspx                |                              | Ε ☆                                                                                                    | S II\ ⊡ �) ≡                                                                                          |   |
|                                              | 🗘 Most Visited                                                                                                    | Q Getting Started ₽₽ Ref                                | Centre : Webinars 🛛 🗗 Re                                                                                                    | f Centre : Referee H 🛞               | AIMS My Tickets - Active - | E 674                        | E E2E - Ref Centre logo ErÆ E2E Soccer                                                                                                    | ≫ 🗋 Other Bookmarks                                                                                   | 6 |
|                                              | PI                                                                                                    | Provincial<br>Game Sheet For.<br>Test Blue              | Indoor Soccer Lea                                                                                                    | gue                                  |                            |                              |                                                                                                    | Date: Oct 22, 2021<br>Game #: 106<br>Div.: Test Division<br>Field: Markham Sports Dome<br>K.O.: 09:00 | 1 |
|                                              | Home Team: Te                                                                                                    | st Blue                                                 |                                                                                                    | Score:                               | Away Team: Test Red        |                              |                                                                                                    | Score:                                                                                                |   |
|                                              | Player's Na     Chuck Berry     Jimi Hendrix     David GILMO     Nick MASON     Richard WR     A Broser WATE                                                                                                    | me<br>(Callup)<br>(Callup)<br>DUR<br>JUR<br>IGHT<br>ERS | DOB         OS #           2002-12-19         SEOS72           2003-06-19         SEOS12           2003-12-05         345           2003-12-05         123           2003-03-06         456           2003-01-07         2354 | Signature           62           /19 | G Y                        | R                            | Referee Instructions<br>Upon conclusion of the game, the referee<br>provide each team with their own copy.<br>Referees are required to upload complete<br>hours of the game | will complete the game sheet and<br>d game sheets on Ref Centre within 24                             |   |
| The call up players are listed at the top of | 5 Syd BARRE<br>6 Pete TOWNS                                                                                                    | TT<br>SHEND                                             | 2003-01-12 657<br>2003-01-06 98907                                                                                                    |                                      |                            |                              | To be completed by the referee:<br>1. Game delay (if any) caused by:                                                                                                    |                                                                                                    |   |
| the game sheet                               | 6 Roger DALT<br>8 Keith MOON<br>9 John ENTWI<br>10 Bo DIDDLEY<br>By signing below. I                                                                                                    | REY<br>STLE<br>acknowledge all players listed on        | 2003-07-05 2348<br>2003-02-07 578<br>2003-12-09 8643<br>2003-02-27 SEOS23<br>this game sheet are properly                                                                                                    | 34 vregistered with the District A   | ssociation                 |                              | 2. Protest lodged before game?:                                                                                                    |                                                                                                    |   |
|                                              | Position<br>Manager                                                                                                    | Name<br>Elvis Presley                                   | OSA #                                                                                                    | Signature                            | Y                          | R                            | 3. Was mandatory player ID verification c<br>Yes No                                                                                                    | hecked?                                                                                               |   |
|                                              | Team Head Coach Suspended None Referee Instruction                                                                                                    | Tim Baigent                                             | 26262                                                                                                    |                                      |                            |                              | 4. Did team have correct uniform?<br>(home team change if there is a clash):<br>☐ Yes ☐ No                                                                                  |                                                                                                    |   |
|                                              | When a red card is issued please enter a code in the R column to show the offence as follows:         A Serious foul join;         F Offence as follows:           A Serious foul join;         F Offence term instituty language or gesture directed at a game official         C Offence or instituty language or gesture directed at a game official           C Stat at an opponent         C Offence or instituty language or gesture directed at a game official         C Offence or instituty language or gesture directed at a game official           C Stat at an opponent         C Offence or instituty language or gesture directed at a game official         H. Receives a 2nd caution when at least one caution was for an offence directed at a game official           E Dentes an oxious goal scoring oppontunity by tout         I. Receives a 2nd caution when referer caution was for an offence directed at a game official |                                                         |                                                                                                    |                                      |                            | Referee:<br>AR #1:<br>AR #2: |                                                                                                    |                                                                                                    |   |
|                                              |                                                                                                    |                                                         |                                                                                                    |                                      |                            |                              | Your signature                                                                                                    |                                                                                                    |   |
|                                              |                                                                                                    |                                                         |                                                                                                    |                                      |                            |                              |                                                                                                    |                                                                                                    |   |